## Once logged into FACTS please select Report Manager

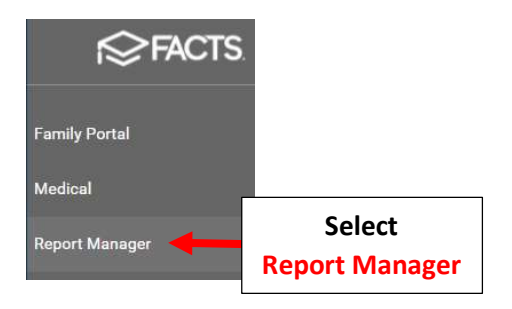

## Select Academics > Progress Report – Report Card (Web)

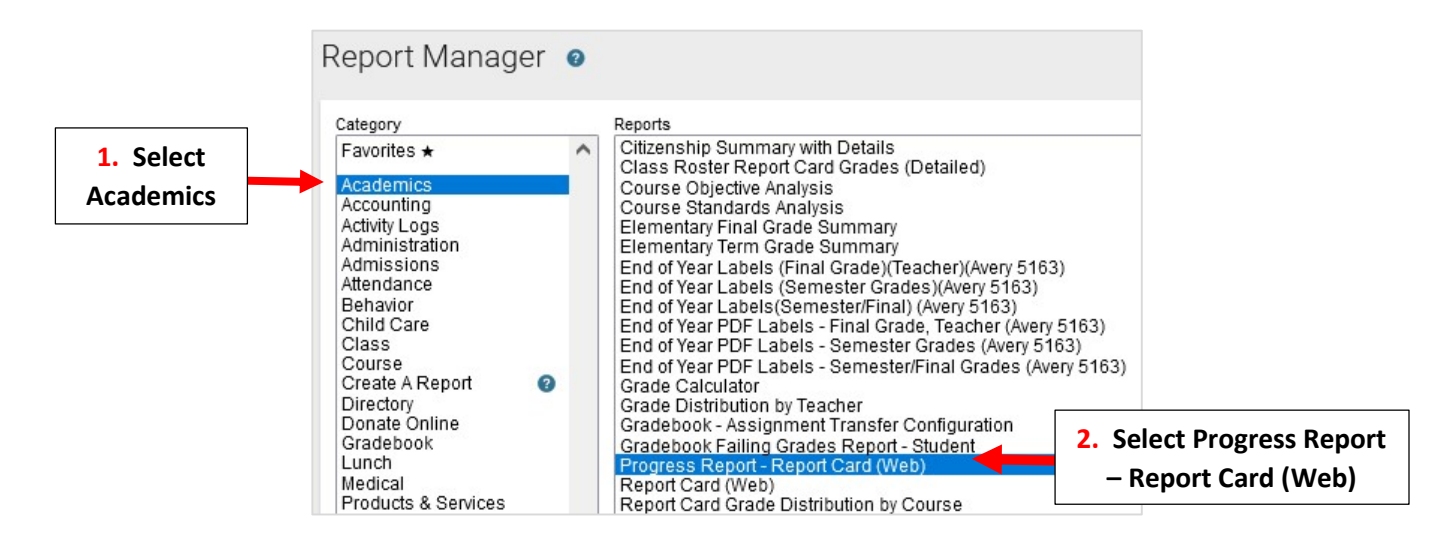

Select Filter by Homeroom and Select Homeroom to Print. Click the Double Arrows to move all Students to "Selected List" and Click View Report

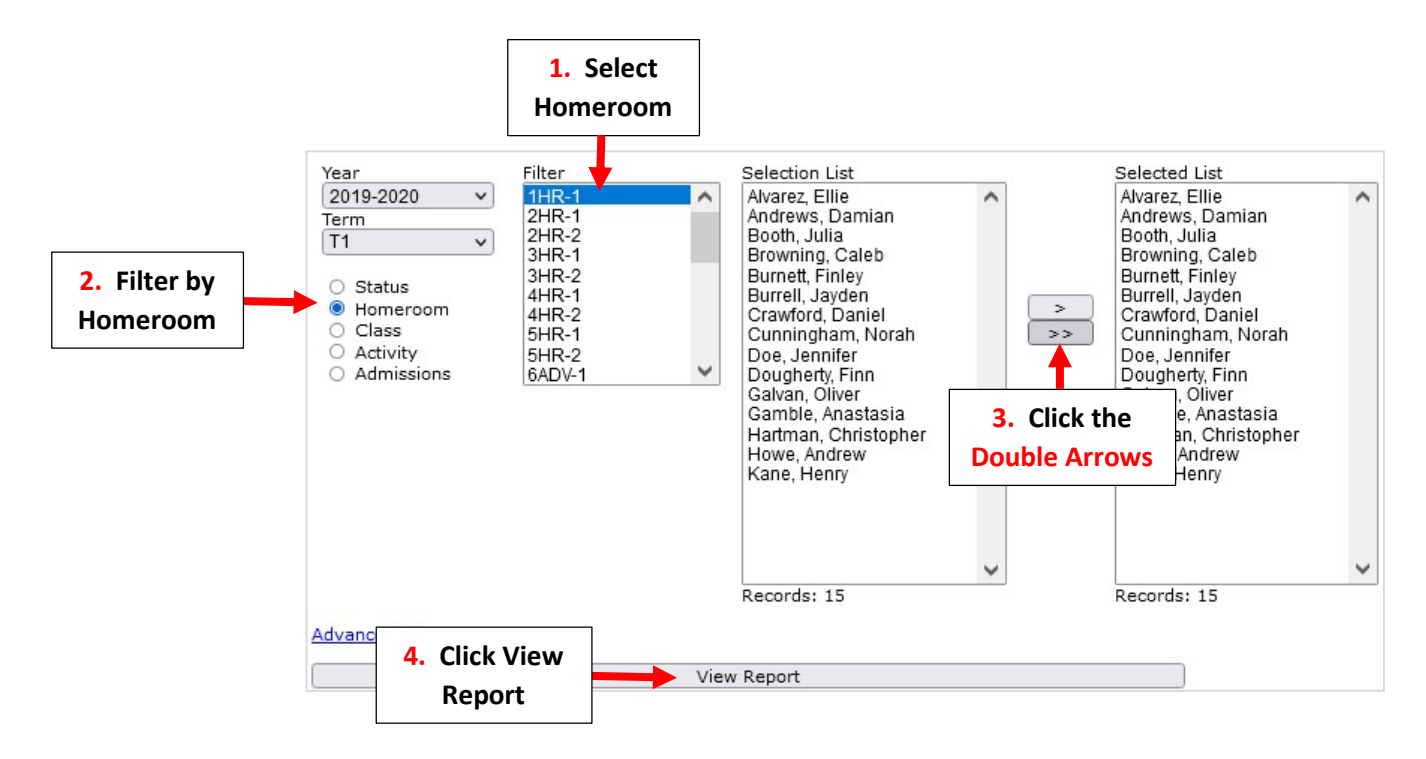

| Progress Report - Report Card (Web)                       |                        |                          |
|-----------------------------------------------------------|------------------------|--------------------------|
| View                                                      | Email                  | Archive                  |
| View Progress Reports<br>Select Email<br>Progress Reports | Email Progress Reports | Archive Progress Reports |

Select Report Type and any additional fields you wish to include. Select Email Recipents: Place a Checkmark by Parents and Self **\*\*Please Note:** If you Include Yourself, You will Receive a separate Email for EACH Student\*\*

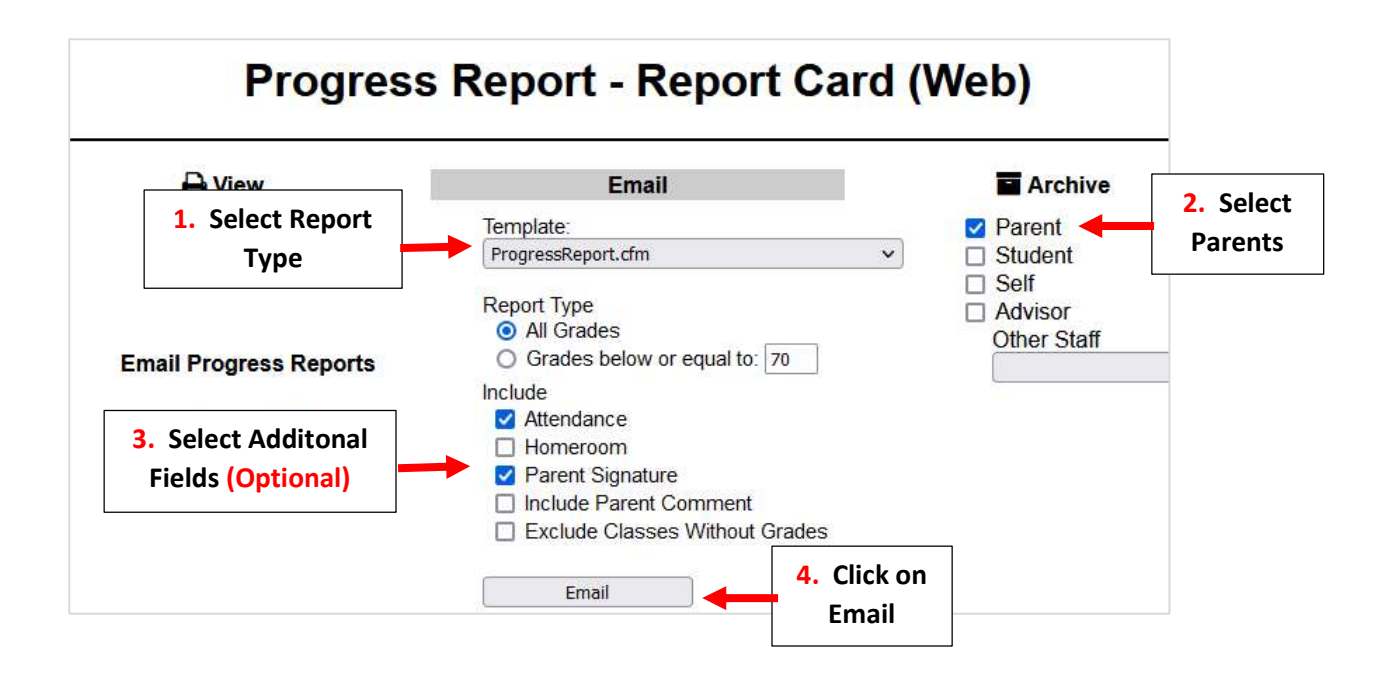